## How to check the status of a case

- 1. Login to the ITHelpcenter portal  $^{1)}$ .
- 2. In the side menu select the option **Check my cases**.
- 3. The list of open cases will be displayed:
- Select the case to be consulted directly from the list.
- Or search by *Case number*, *status*<sup>2)</sup>, *creation date*, *title*.

|                                                                                                    | 🔮 👤 Usr 001 | Ċ        | :     |
|----------------------------------------------------------------------------------------------------|-------------|----------|-------|
| Service Desk   Check my Cases                                                                                  |             |          | ø     |
| Open cases:                                                                                                    | Ċ           | Q        | ٨     |
|                                                                                                    |             |          | •     |
| Search by Case number, Status, Creation Date or Subject (Title)                                                |             |          |       |
| 1 InProgress Analysis 2021-06-17 12:44:26 Antivirus error                                                      |             |          | -     |
| 8 InProgress Analysis 2021-06-17 15:36:02 Security failure                                                     |             |          | - 1   |
| 10 InProgress Investigation and Diagnosis 2021-06-22 18:14:23 General problem for Hardware                     |             |          | - 1   |
| 23 InProgress Analysis 2021-07-02 16:03:59 23 IT Service\Incident Jordan Franklin                              |             |          | - 1   |
| 28 InProgress Analysis 2021-07-09 12:55:02 28 IT Service\Incident Jordan Franklin                              |             |          | - 1   |
| 46 InProgress Analysis 2021-07-15 15:52:39 Print queue blocked                                                 |             |          | - 1   |
| 19 InProgress Creation of Known Error and Workaround 2021-06-24 15:05:29 19 IT Service\Problem Jordan Franklir | n           |          |       |
| 32 InDrogress Analysis 2021 07 12 14:27:13 'No Mech Mode' Error                                                |             |          | *     |
| C Update Q Show full list of cases                                                                             |             | Enable s | earch |

After selecting the case, the current status window will be displayed:

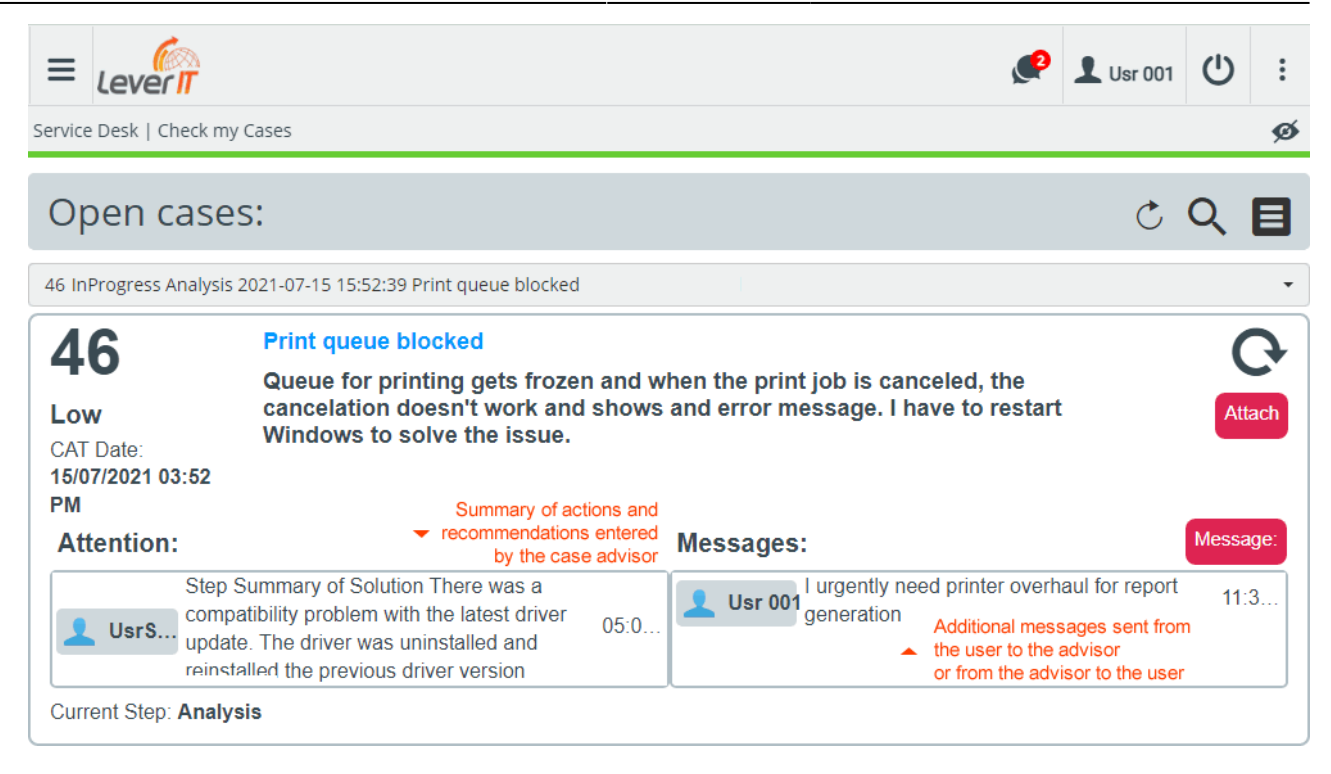

- 4. Additionally messages can be sent to the advisor or new files can be attached to the case:
  - Click on **Message** button:

| Send a message to the administrator to review your case: |       |
|----------------------------------------------------------|-------|
| I urgently need printer overhaul for report generation   |       |
|                                                          |       |
|                                                          |       |
|                                                          | le le |
|                                                          |       |
|                                                          |       |

• Click on **Attach** button:

Allows to attach files (error images, event logs, etc.) to the case: Maximum recommended attachment size 10MB.

If there are existing attachments, they will be displayed in the attach window:

|                 | Attach                                            |                      |    |
|-----------------|---------------------------------------------------|----------------------|----|
|                 |                                                   |                      |    |
| Add 🕂 Update    | 5                                                 |                      |    |
| File            | Description                                       |                      |    |
| error_image.png | error                                             | 🖹 🗙 🖡                |    |
| data.pdf        |                                                   | 🗎 🗙                  |    |
|                 |                                                   |                      |    |
|                 |                                                   | -                    |    |
|                 |                                                   | A                    | .c |
| Clic<br>eac     | k to save<br>h file and description (if included) | To delete attachment |    |
| 🔛 It i          | s enabled after saving.<br>k this button to save  | To download          |    |

1)

link provided by each organization <sup>2)</sup> InProgress, Resolved

From: http://leverit.com/ithelpcenter/ - **IT Help Center** 

Permanent link: http://leverit.com/ithelpcenter/en:user:check\_cases

Description

Last update: 2021/08/27 16:06

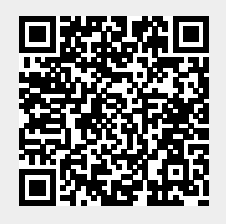